## How to Sign-in and Access Zoom Meetings on a Chromebook

Once you've activated your zoom account, and you are ready to sign in to the app on your Chromebook, please follow these steps:

1. Launch the Zoom app (located on the bottom bar)

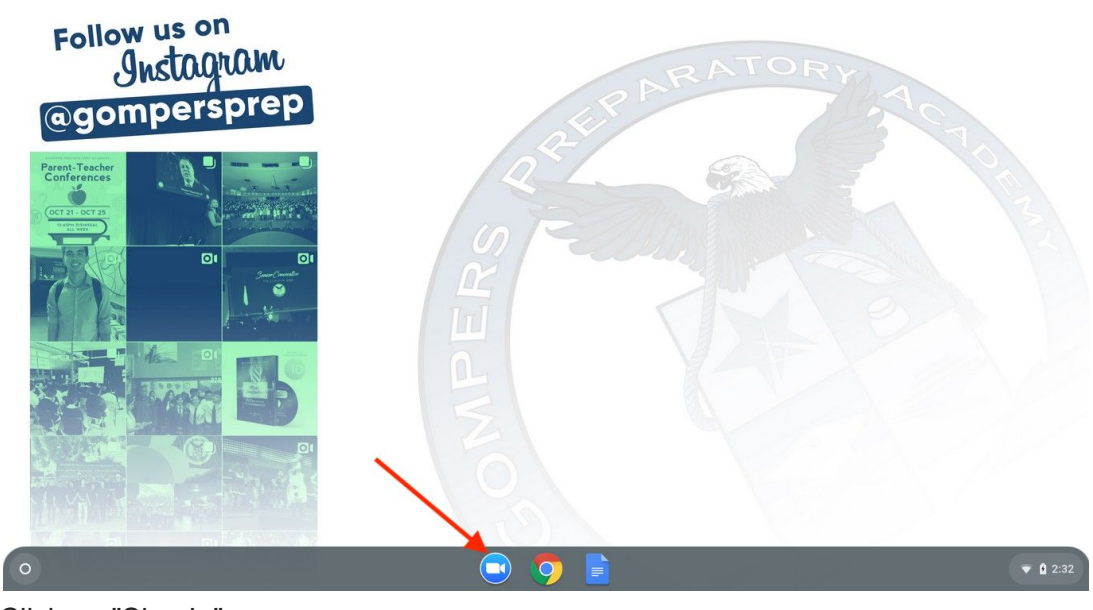

2. Click on "Sign In"

| <ul> <li>Zoom</li> </ul>               |                                                       | - ×      |
|----------------------------------------|-------------------------------------------------------|----------|
| Follow                                 |                                                       | •        |
| @gomi<br>Parent-Teacher<br>Conferences | Join a meeting Sign In                                | T TO TEL |
|                                        | William Frye Don't connect to audio Turn off my video |          |
|                                        | Join                                                  |          |
|                                        |                                                       |          |
|                                        | zoom                                                  |          |
| 0                                      | 🗨 🧿 🖹                                                 | ♥ û 2:32 |

3. Click on "Sign in With Google"

| Follow                        |                |                           | - ×               |
|-------------------------------|----------------|---------------------------|-------------------|
| @gom                          | Join a meeting | Sign In                   | A                 |
| Parent-Teacher<br>Conferences | Email          | G Sign in with Google     | IS TO A           |
|                               | Password       | Or (SSO) Sign in with SSO |                   |
|                               | Sign In        | Sign in with Faceboo      | ĸ                 |
|                               | ZOC            | m                         |                   |
| 0                             |                |                           | <b>0 ▼ 1</b> 2:32 |

4. Enter your GPA Email (and password right after)

| <ul> <li>Zoom</li> </ul> |                       | - ×      |
|--------------------------|-----------------------|----------|
| Follow C Back to Zoom    |                       |          |
|                          | © Sign in with Google | A N M A  |
| •                        | Next                  | ♥ ① 2:32 |

5. Once you're signed in to Zoom, click on the Chrome browser

| Zoom                             |                          |                                     |          | - ×      |  |
|----------------------------------|--------------------------|-------------------------------------|----------|----------|--|
| Follow t tes                     | st student <u>Logout</u> |                                     |          | o        |  |
| <b>O</b> gomi                    | Join a meeting           | Start a meeting                     | Contacts |          |  |
| Parent-Teacher<br>Porent-Teacher |                          |                                     |          | A CON    |  |
|                                  |                          | Start with Video                    |          | 3        |  |
|                                  |                          | Start without Video                 |          |          |  |
|                                  | Use                      | My Personal Meeting ID (PMI) 896-88 | 12-9950  |          |  |
|                                  |                          | zoom                                |          |          |  |
| 0                                |                          |                                     |          | ▼ û 2:34 |  |

6. Navigate to the page that has the link you are trying to access (usually Google Classroom) and click on the link (make sure that the zoom app is still open in the background).

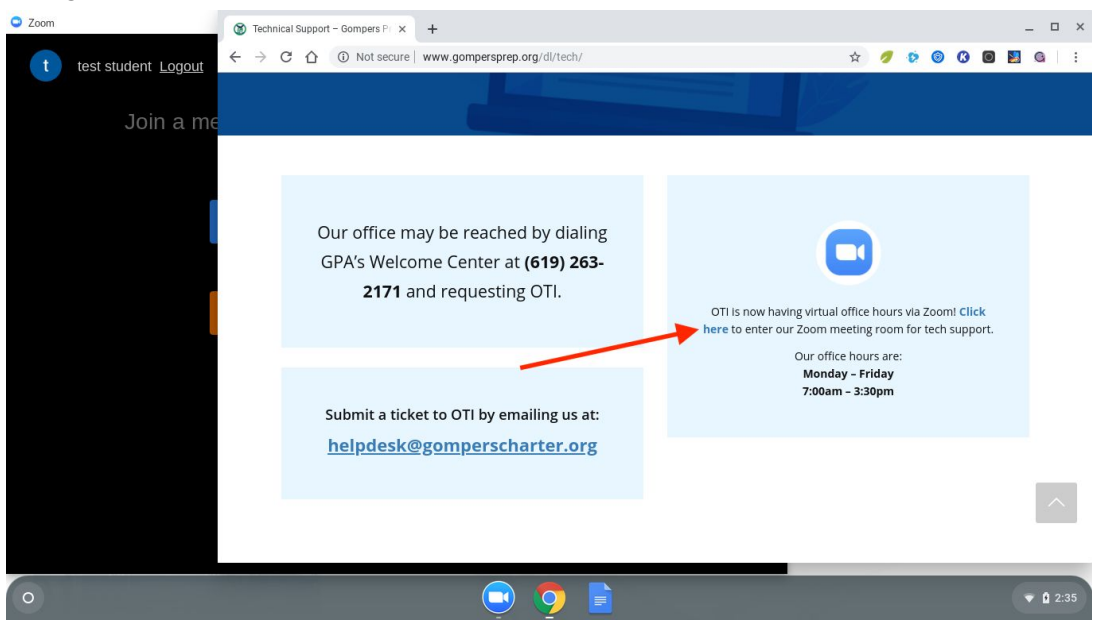

Please note that you will need to launch the zoom app and make sure that you're signed into it before launching your zoom meetings each day. The system should remember that you signed in last time, so you should not need to enter your password every time. Please contact OTI <u>here</u> with any questions.